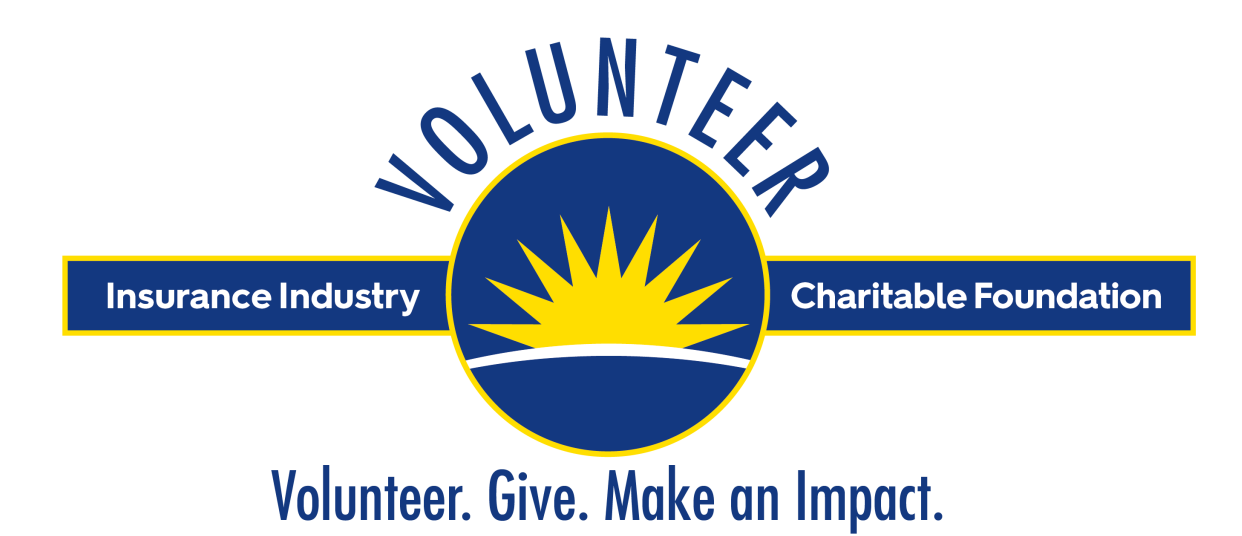

# Nonprofit Website Guide

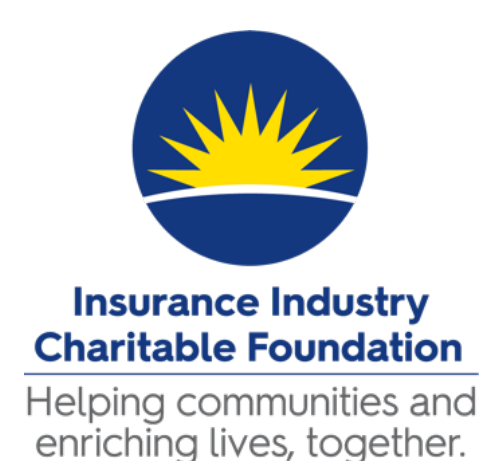

The Insurance Industry Charitable Foundation is excited for your organization to join us for the **2023 Week of Giving**!

IICF's Week of Giving is an annual, eight-day, international and industry-wide initiative during which we bring together insurance professionals - individuals and teams - for volunteer projects and service to benefit community nonprofit organizations throughout the United States and United Kingdom.

IICF is also interested in partnering with your organization in offering year-round volunteering projects and opportunities, for sustained community involvement and impact.

To join the Week of Giving as a Nonprofit Organization, please follow these steps:

- 1. Select a Project Leader
- 2. Register your organization
- 3. Submit a volunteer service project
- 4. Coordinate with volunteers/volunteer teams as they sign up for your service project through the Week of Giving website
- 5. Complete your service project
- 6. Log your hours

#### Step 1: Select a Project Leader

The Project Leader is the person within your organization who will coordinate and manage your organization's involvement in the Week of Giving.

The Project Leader will become familiar with the Week of Giving website, register your organization, submit your service project through the website, and serve as the point of contact for volunteers and volunteer teams completing the service project.

#### Step 2: Register Your Organization

Begin by visiting <u>http://weekofgiving.iicf.org</u>. Familiarize yourself with the website and general information about the Week of Giving.

• Please note: If your organization participated in the Week of Giving in past years, you may bypass the organization registration step and proceed directly to submitting a volunteer project by simply logging in.

#### Click the **NONPROFITS** tab:

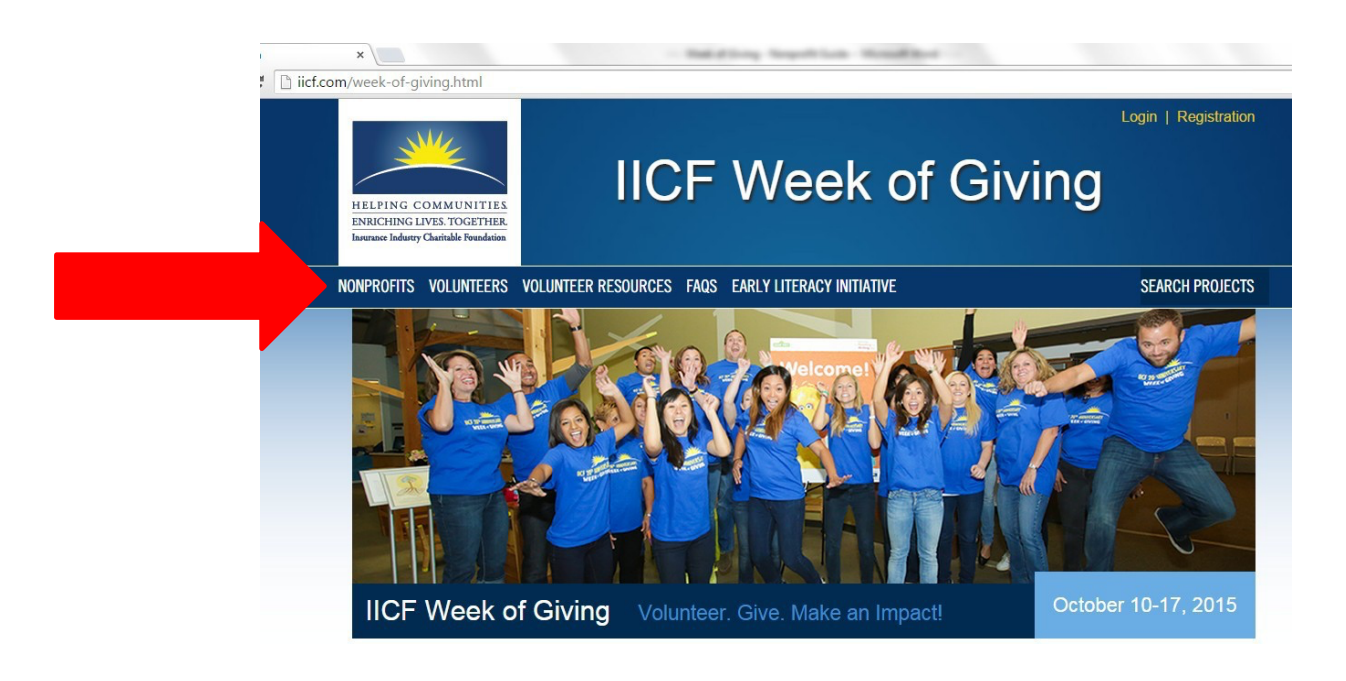

### View the information on the Nonprofit Resources Page, then click on Nonprofit Registration or Nonprofit login if you already have a login:

Benefits to participating nonprofits include:

- 1. Skilled volunteers to assist during the Week of Giving.
- 2. Exposure to new individuals and companies.
- 3. Potential long-term volunteers. Many Week of Giving volunteers become regular, long-term volunteers.

To submit your volunteer project:

- 1. Register your organization.
- 2. Submit volunteer projects through the IICF Volunteer website.

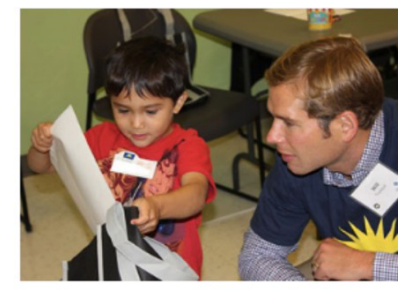

Please allow 48 hours for submitted projects to be reviewed, approved and published on the IICF Volunteer website.

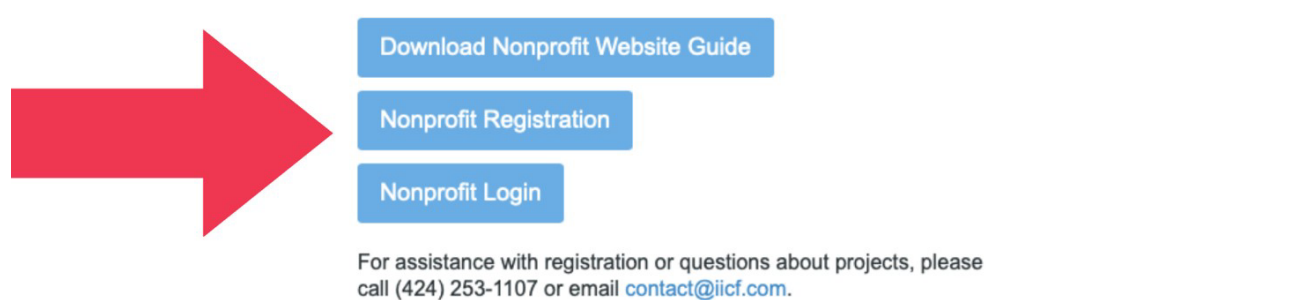

#### Fill out your organization's information as requested:

| <ul> <li>iicf.com</li> <li>← → C □ iic</li> </ul> | x<br>Ef.com/week-of-givin<br>HELPING COJ<br>ENRICHING LIVI<br>Insurance Industry Ch | ng.html                  | IIC                                                         | F       | Week of Giving            | Login   Registration | 6 00<br>7 5 |
|---------------------------------------------------|-------------------------------------------------------------------------------------|--------------------------|-------------------------------------------------------------|---------|---------------------------|----------------------|-------------|
|                                                   | NONPROFITS V                                                                        | olunteers                | VOLUNTEER RESOURCES                                         | FAQS    | EARLY LITERACY INITIATIVE | SEARCH PROJECTS      |             |
|                                                   | 1<br>                                                                               | New No<br>Please tell un | nprofit Registrat<br>s about your nonprofit.<br>Information | tion    |                           |                      |             |
|                                                   |                                                                                     | * Agency Na              | ame                                                         |         | ]                         |                      |             |
|                                                   |                                                                                     | * Agency Ta              | IX ID                                                       | service | es your agency provides   |                      |             |
|                                                   |                                                                                     |                          |                                                             |         |                           |                      | 9:49        |

Use the **Attachments** section to upload your organization's logo for volunteers to see and recognize:

|         | Attachments                  |                                           |
|---------|------------------------------|-------------------------------------------|
|         | To Upload a File             | Image Preview                             |
|         | 1. Select an Attachment Type |                                           |
|         | Attachment – Nonprofit Logo  |                                           |
|         | 2. Select a File             |                                           |
|         | File:                        |                                           |
|         | Choose File No file chosen   |                                           |
|         | 3 MB maximum Attach from     |                                           |
|         | per attachment               | 1 Soloot on Attochment Tune               |
|         |                              | 2 Delete the File                         |
|         |                              |                                           |
|         | 3. Upload the File           | Dorde                                     |
|         | Upload                       |                                           |
|         | Submit                       |                                           |
|         | Submit Cancel                |                                           |
|         |                              |                                           |
| 🚱 🧿 🖉 🕻 | > 🚯 📉 🦳 😂 🖊                  | 🖕 🗴 8 🕲 h. 🕾 🖸 🖬 🚯 🗹 🔅 🕉                  |
|         |                              |                                           |
|         |                              |                                           |
|         |                              |                                           |
|         |                              |                                           |
|         |                              |                                           |
|         | Cli                          | ck <b>Submit</b> when finished on this pa |

#### Step 3: Submit a Volunteer Service Project

Once you have registered your nonprofit organization, you will see the following screen:

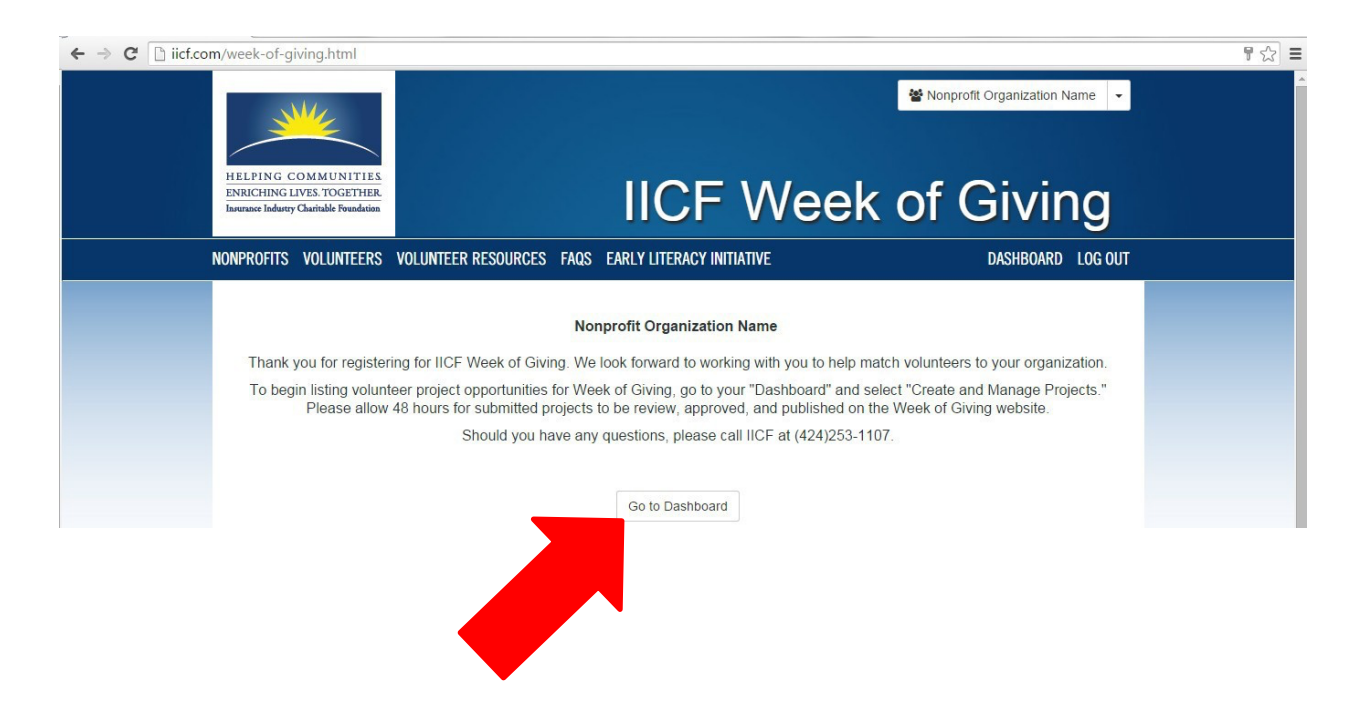

To continue, click *Go to Dashboard*, where you can edit your nonprofit profile, create and manage your service projects:

| HELP   |                                                                               |                                                                                                    | Nonprofit Organization Name |  |
|--------|-------------------------------------------------------------------------------|----------------------------------------------------------------------------------------------------|-----------------------------|--|
| ENRIC  | HING LIVES. TOGETHER.<br>Industry Charitable Foundation                       | IICF Week                                                                                                    | c of Giving                 |  |
| NONPRO | OFITS VOLUNTEERS VO                                                           | DLUNTEER RESOURCES FAQS EARLY LITERACY INITIATIVE                                                                                                    | DASHBOARD LOG OUT           |  |
|        | Thank you joinin<br>volunteers from<br>with organization<br>click below to ge | g the IICF Week of Givingl This annual event brings together thousands<br>the insurance industry to complete hundreds of projects across the cours<br>is like yours. IICF invites you to post volunteer projects of all kinds. Plea<br>t started. | s of<br>ntry<br>ase         |  |
|        |                                                                               | Create and Manage Projects ►                                                                                                    |                             |  |
|        | 😤 Edit Nonpre                                                                 | ofit Profile 🕞 Log Out                                                                                                    |                             |  |
|        |                                                                               |                                                                                                    |                             |  |

To create a new volunteer service project, click Create and Manage Projects (shown above).

Please read the information on the next screen, then click New Project.

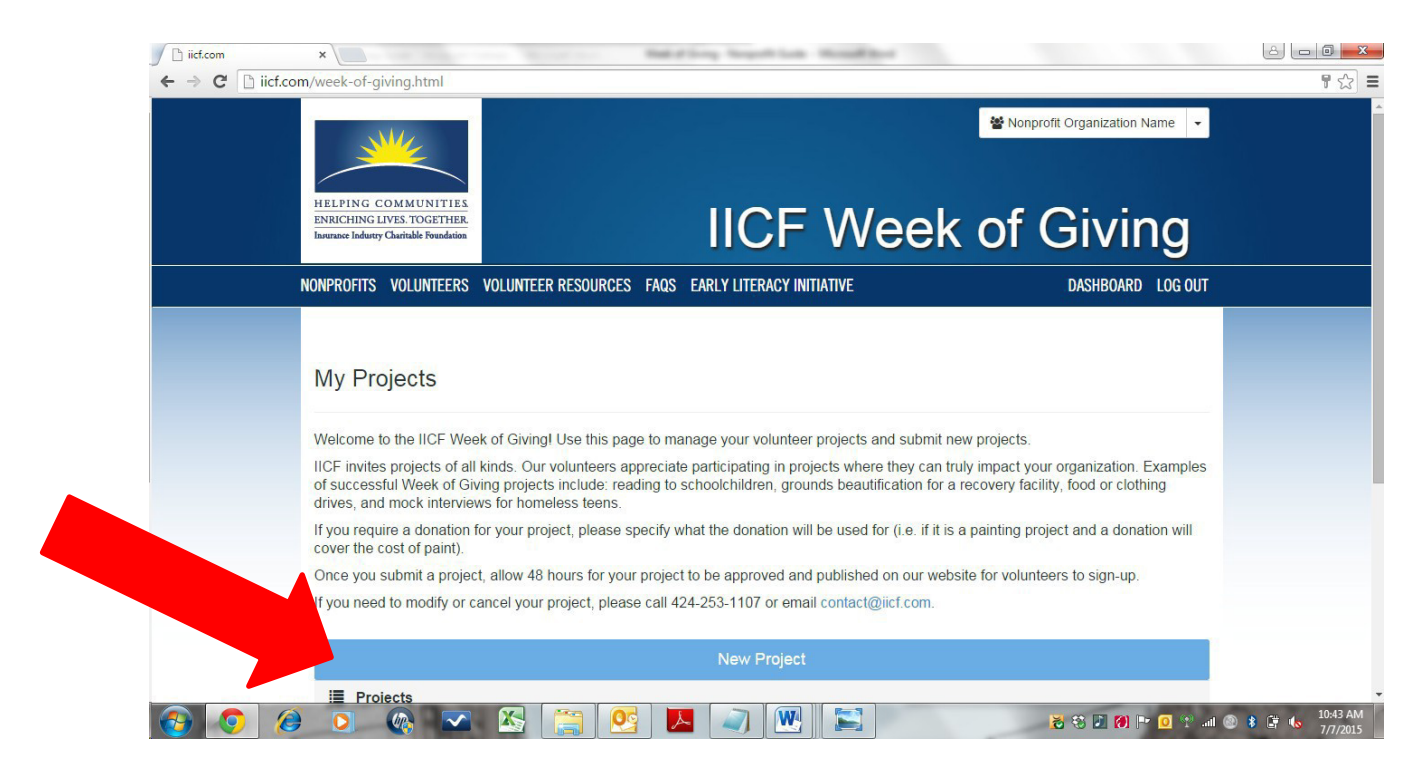

Proceed with entering your volunteer service project information. In the project description, be sure to detail:

- 1. What volunteers will be doing as part of the project
- 2. What volunteers should bring or wear for the project.
- 3. If you are requiring a donation for the project (i.e., to cover the cost of paint and painting supplies if project is to repaint school walls), be sure to detail this information as well.

| HELPING C<br>ENRICHING I<br>Insurance Industry | COMMUNITIES<br>LVES. TOGETHER<br>Charitable Foundation |                                 |            | IICF Wee                  | ■ Nonprofit Organi k of Giv | zation Name   |  |
|------------------------------------------------|--------------------------------------------------------|---------------------------------|------------|---------------------------|-----------------------------|---------------|--|
| NONPROFITS                                     | VOLUNTEERS                                             | VOLUNTEER RESOURCES             | FAQS       | EARLY LITERACY INITIATIVE | DASH                        | BOARD LOG OUT |  |
|                                                | Project Tit                                            | Information<br>le<br>escription |            | ]                         |                             |               |  |
|                                                | c? 🛋                                                   | ↑ ♂ B ⊻ I                       | $\diamond$ |                           |                             |               |  |

Use the **Upload Attachments** section to share additional information with volunteers such as a map or directions to the project, or any document you require volunteers to acknowledge before participating in the service project (i.e., an additional waiver). Next, click **Save and Continue**.

| Attachments                                               |                                                                           |                   |
|-----------------------------------------------------------|---------------------------------------------------------------------------|-------------------|
| To Upload a File                                          | Image Preview                                                             |                   |
| 1. Select an Attachment Type                              |                                                                           |                   |
| Attachment<br>- Project Image<br>- Additional Information |                                                                           |                   |
| 2. Select a File                                          |                                                                           |                   |
| File:                                                     |                                                                           |                   |
| Choose File No file chosen                                |                                                                           |                   |
| 3 MB maximum Attach from                                  | To Delete a File<br>1. Select an Attachment<br>Type<br>2. Delete the File |                   |
| 3. Upload the File                                        | Delete                                                                    |                   |
| Save and Continue Can                                     | icel                                                                      |                   |
| . Viz. 1999 Avenue of the Stars                           | NEV                                                                       | VSI FTTER SIGNIIP |

#### You are not finished! Please continue as directed below.

Review your project on the following screen, then you must click *Submit* to complete the process.

|          | My Projects                                                                                                    |                                                                                             |                            |
|----------|----------------------------------------------------------------------------------------------------|---------------------------------------------------------------------------------------------|----------------------------|
|          | Welcome to the IICF Week of GivingI Use this page to manage your volunteer pro                                                                                                    | jects and submit new projects.                                                              |                            |
|          | IICF invites projects of all kinds. Our volunteers appreciate participating in projects<br>of successful Week of Giving projects include: reading to schoolchildren, grounds<br>drives, and mock interviews for homeless teens. | s where they can truly impact your organized as beautification for a recovery facility, for |                            |
|          | If you require a donation for your project, please specify what the donation will be<br>cover the cost of paint).                                                                                                    | used for (i.e. if it is a painting proi                                                     |                            |
|          | Once you submit a project, allow 48 hours for your project to be approved and put                                                                                                    | blished on our website for vortice of the second second                                     |                            |
|          | If you need to modify or cancel your project, please call 424-253-1107 or email co                                                                                                    | ntact@iicf.com.                                                                             |                            |
|          | New Project                                                                                                    |                                                                                             |                            |
|          | i≣ Projects                                                                                                    |                                                                                             |                            |
|          | Books for Kids                                                                                                    | 📢 Submit 🕼 Edit 🖓 Copy 🏥 See Schedule                                                       |                            |
|          | Approval Status: Created                                                                                                    | Open Seats:                                                                                 |                            |
|          | Approval Date:                                                                                                    |                                                                                             |                            |
|          | Project Expires: 11/01/2015                                                                                                    |                                                                                             |                            |
| <b>3</b> | o 🐟 🕿 📇 💁 🖉 💌                                                                                                    | S in 🕾 0 📲 (S 🗷 🔅 🖉                                                                         | 8 🛱 🌜 12:48 PM<br>7/7/2015 |

#### Upon submitting your project, please allow 48 hours for the IICF staff to review your project and post it to the Week of Giving website for volunteers to see.

Once the project is approved, you will receive an email to your registered address.

#### Volunteer/Volunteer Team Sign Up Process

Once your volunteer service project is live on the Week of Giving website, volunteers and volunteer teams will be able to search and find your project by IICF Division, distance from zip code, area of interest/service andother measures.

Volunteers and volunteer teams will then sign up for your project through the Week of Giving website. After a volunteer has signed up for your project, the Project Leader will receive an email with the volunteer's contact information and group size.

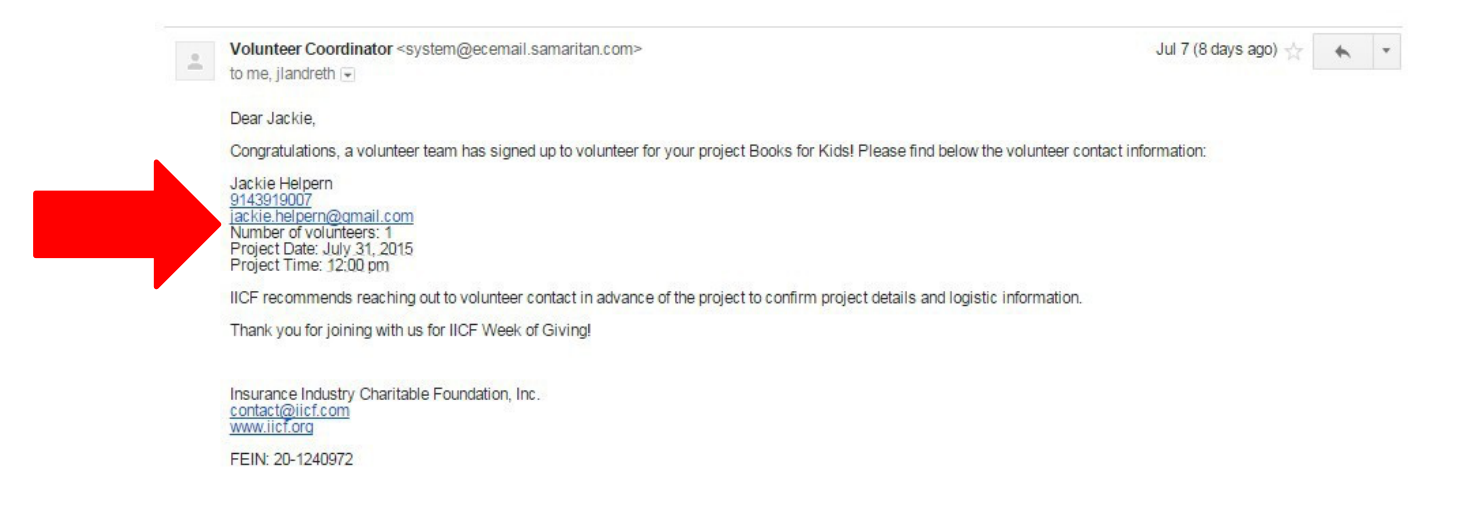

Please collect and save this information for your records and use as the Week of Giving approaches. Volunteers and volunteer teams will also be sent a similar email confirming their placement with your service project and detailing your Project Leader's contact information.

To view your current projects and see how many people in total are signed up for each project, return to the Week of Giving website periodically. Log in with your nonprofit information and click *Create and Manage Projects* on the following screen:

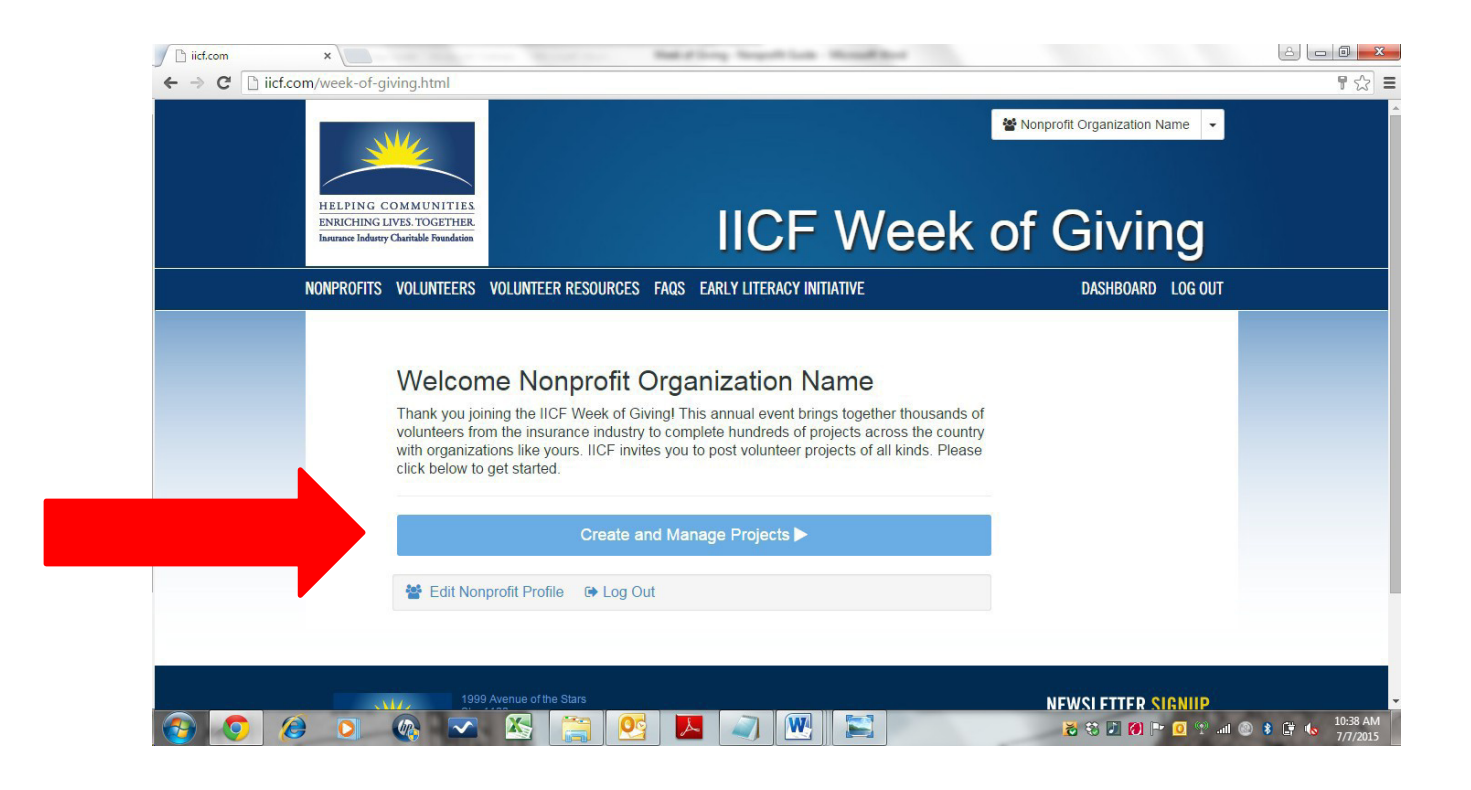

This will take you to your **Dashboard** where you can see all unsubmitted, submitted and approved projects. You can also view and edit your project schedules and volunteer counts.

To cancel a project once it has been approved, please call IICF at (424) 253-1107 or email contact@iicf.com.

#### Viewing Registered Volunteer Groups

1. Login to the Week of Giving website at: <u>weekofgiving.iicf.org</u>

Note: Please ensure you are attempting to login using the "*Nonprofit Access*" button from the Login dropdown on the home screen.

2. Once logged in, select "Create and Manage Projects" from your home screen.

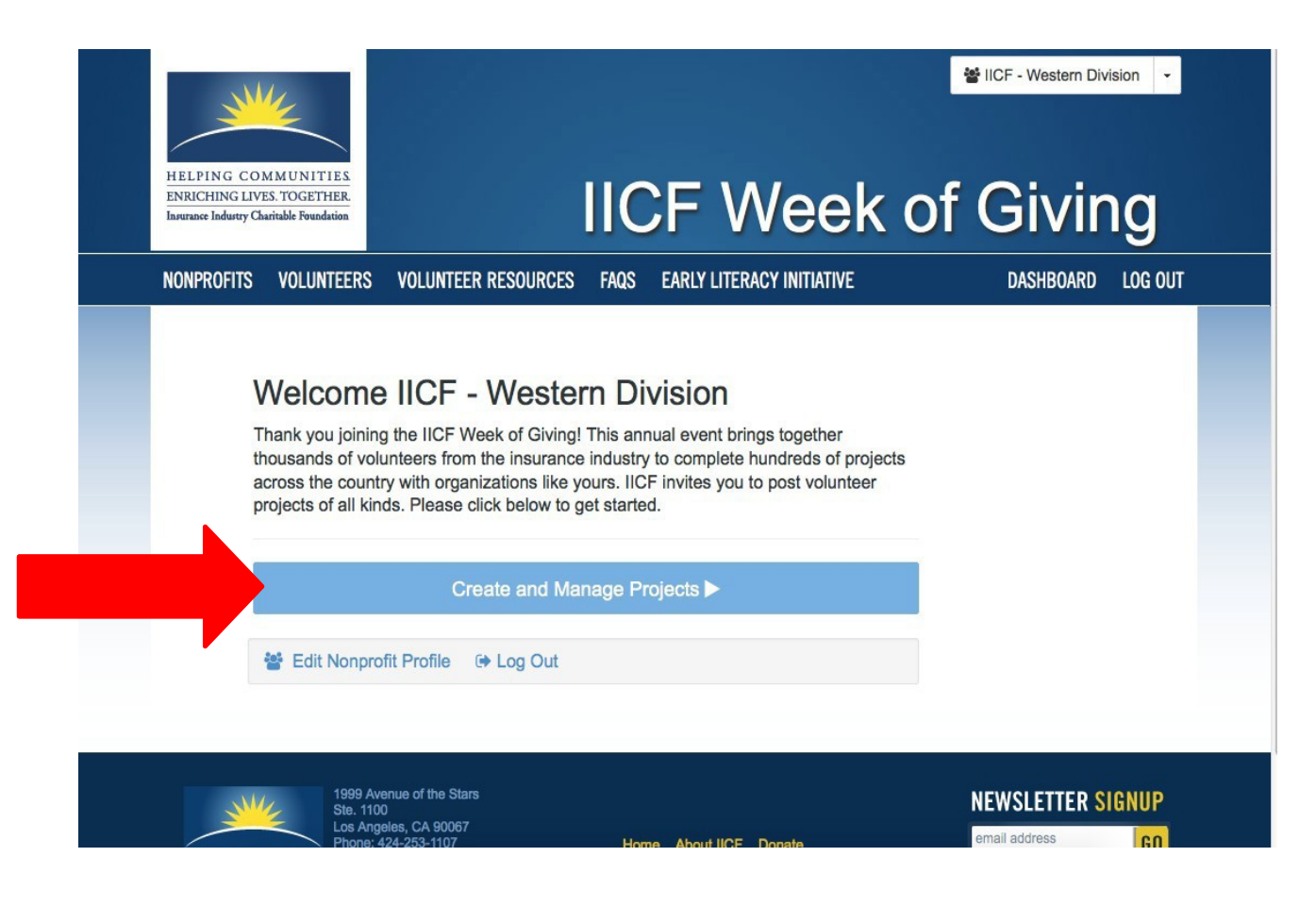

## 3. Select the "Schedule & Roster" button below the project you wish to view.

| Welcome to the IICF Week of Giving! Use this page t                                                                                                    | o manage your volunteer projects and submit new projects.                                                                                                    |
|----------------------------------------------------------------------------------------------------|----------------------------------------------------------------------------------------------------|
| IICF invites projects of all kinds. Our volunteers apprr<br>Examples of successful Week of Giving projects inclu<br>or clothing drives, and mock interviews for homeless | eciate participating in projects where they can truly impact your organization.<br>ude: reading to schoolchildren, grounds beautification for a recovery facility, foo<br>teens. |
| If you require a donation for your project, please spect donation will cover the cost of paint).                                                                         | cify what the donation will be used for (i.e. if it is a painting project and a                                                                                                  |
| Once you submit a project, allow 48 hours for your pr                                                                                                    | roject to be approved and published on our website for volunteers to sign-up.                                                                                                    |
| If you need to modify or cancel your project, please c                                                                                                    | all 424-253-1107 or email contact@iicf.com.                                                                                                    |
|                                                                                                    |                                                                                                    |
|                                                                                                    | New Project                                                                                                    |
|                                                                                                    |                                                                                                    |
| ≣ Projects                                                                                                    |                                                                                                    |
| ≣ Projects                                                                                                    |                                                                                                    |
| i≣ Projects                                                                                                    |                                                                                                    |
| ≣ Projects                                                                                                    |                                                                                                    |
| I Projects                                                                                                    |                                                                                                    |
| #5forELI<br>Approval Status: Approved                                                                                                    | Submitted C Edit Project                                                                                                    |
| #5forELI<br>Approval Status: Approved<br>Approval Date: 07/24/2015 3:37 PM                                                                                               | Submitted G Edit Project                                                                                                    |

### 4. View volunteer information from the Calendar View.

| opproval Si | ate: 09/15   | /2015 3:41 PM |            |               |               |                  |                                                                                                    |
|-------------|--------------|---------------|------------|---------------|---------------|------------------|----------------------------------------------------------------------------------------------------|
| Calendar    | View         | ist View Add  | /Edit Slot | Roster        |               |                  | Hide Schedule/Roster 😣                                                                                                    |
| < >         |              |               | Octo       | ober 20       | 15            |                  | 2-month month week day                                                                                                    |
| Sun         |              | Mon           | Tue        |               | Wed           | Thu              | Roster   View/Edit   Clo                                                                                                    |
| dd          | 27 <u>ad</u> | <u>d</u> 28   | add        | 29 <u>add</u> | 30 <u>add</u> | 1 <u>ad</u>      | <ul> <li>For: Nothing but Sand - Venice Beach<br/>Clean Up<br/>Time: 10:00 am - 12:00 pm<br/>Placements: 56 of 60 (4 open)</li> </ul> |
| <u>dd</u>   | 4 <u>ad</u>  | <u>d</u> 5    | i add      | 6 <u>add</u>  | 7 <u>add</u>  | 8 <u>ad</u>      | Contact: Melissa (714) 870-1084<br>Address: 3100 Ocean Front Walk Tow<br>Buccaneer, South of Pier Venice CA<br>90292                  |
| dd          | 11 <u>ad</u> | <u>d</u> 12   | add        | 13 <u>add</u> | 14 add        | 15 <u>ad</u>     | 10a (56)                                                                                                    |
| dd          | 18 <u>ad</u> | <u>d</u> 19   | add        | 20 add        | 21 <u>add</u> | 22 <sub>ad</sub> | id 23 <u>add</u> 24                                                                                                    |
|             | 25           |               |            | 27            | 29            | 20               | 30                                                                                                    |

- a. To view registered volunteers via calendar view, hover your mouse over the project. The project's basic information will display.
- b. Click *Roster* to view volunteer group registrations and contact information.

#### Nothing but Sand - Venice Beach Clean Up Approval Status: Approved Approval Date: 09/15/2015 3:41 PM Calendar View List View Add/Edit Slot Roster Hide Schedule/Roster 3 2-month month week day October 2015 < > Roster | View/Edit | Close Sun Mon Thu Wed 29 <u>add</u> 27 add 28 add 30 add 1 add For: Nothing but Sand - Venice Beach add Clean Up Time: 10:00 am - 12:00 pm Placements: 56 of 60 (4 open) Contact: Melissa (714) 870-1084 4 add 5 add 6 add 7 add 8 add add Address: 3100 Ocean Front Walk Tower Buccaneer, South of Pier Venice CA 90292 11 add 12 add 13 add 14 add 15 add add 10a (56) 24 18 add 19 add 20 add 21 add 22 add 23 add add 25 add 26 add 27 add 28 add 29 add 30 add 31 add

#### 5. View volunteer information from the Roster View.

*a.* To view registered volunteers via roster view, select the *Roster* tab displayed above the calendar.

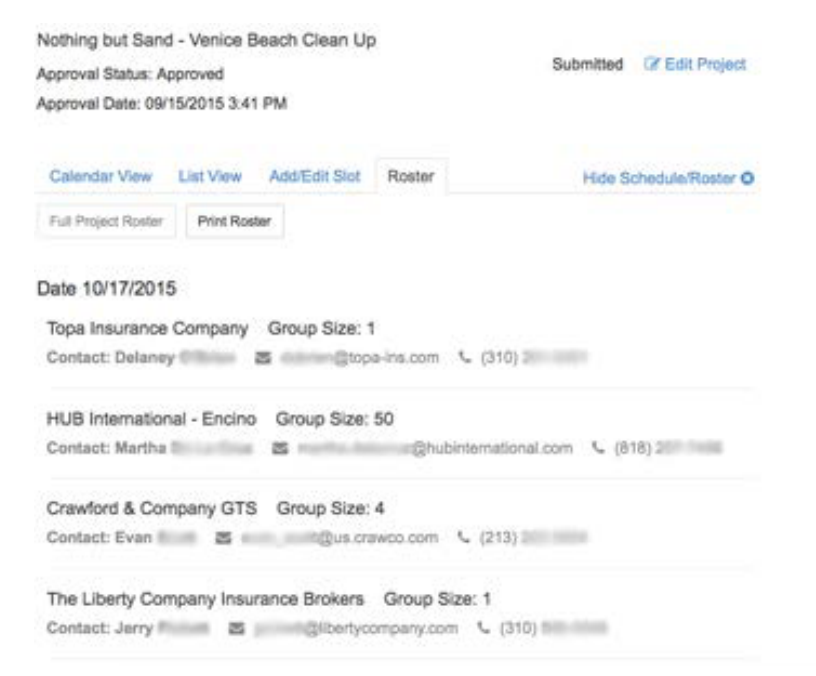

b. A detailed listing of registered volunteer groups will display. Information such as volunteer team, company, group size, contact person, contact email and contact phone is available.

| pproval Status: Ap                                                                                          | pproved<br>15/2015 3:41                | PM                                                                    |                                                                     | Subr                                                                                           | nitted Lif Edit Project |
|----------------------------------------------------------------------------------------------------|----------------------------------------|-----------------------------------------------------------------------|---------------------------------------------------------------------|------------------------------------------------------------------------------------------------|-------------------------|
| pprover conte. con                                                                                          | 1012010 0.41                           | - 10                                                                  |                                                                     |                                                                                                |                         |
| Calendar View                                                                                               | List View                              | Add/Edit Slot                                                         | Roster                                                              |                                                                                                | Ede Schedule/Roster C   |
| Full Project Roster                                                                                         | Print Rost                             | er 👘                                                                  |                                                                     |                                                                                                |                         |
| Date 10/17/2015                                                                                             | 5                                      |                                                                       |                                                                     |                                                                                                |                         |
|                                                                                                    |                                        |                                                                       |                                                                     |                                                                                                |                         |
| Topa Insurance                                                                                              | Company                                | Group Size: 1                                                         | f                                                                   |                                                                                                |                         |
| Topa Insurance<br>Contact: Delaney                                                                          | Company<br>7                           | Group Size: 1                                                         | a-ins.com N                                                         | . (310) 3                                                                                      |                         |
| Topa Insurance<br>Contact: Delaney<br>HUB Internation                                                       | Company                                | Group Size: 1                                                         | 1<br>ia-ins.com 1<br>50                                             | . (310) 2                                                                                      |                         |
| Topa Insurance<br>Contact: Delaney<br>HUB Internation<br>Contact: Martha                                    | Company<br>v line                      | Group Size: 1<br>Group Size:                                          | 1<br>e-ins.com 1<br>50<br>@hubin                                    | • (310) =<br>ternational.com                                                                   | <b>C</b> (818) 2        |
| Topa Insurance<br>Contact: Delaney<br>HUB Internation<br>Contact: Martha<br>Crawford & Con                  | Company<br>y Bal - Encino<br>npany GTS | Group Size: 1<br>Group Size:<br>Group Size:<br>Group Size:            | 1<br>e-ins.com 1<br>50<br>@hubin<br>4                               | - (310) =<br>ternational.com                                                                   | <b>C</b> (818) 2        |
| Topa Insurance<br>Contact: Delaney<br>HUB Internation<br>Contact: Martha<br>Crawford & Con<br>Contact: Evan | Company<br>nal - Encino<br>npany GTS   | Group Size: 1<br>Group Size:<br>Group Size:<br>Group Size:<br>Qua cri | 1<br>50<br>Bhubin<br>4<br>aweo.com                                  | <ul> <li>(310) =</li> <li>ternational.com</li> <li>(213) =</li> </ul>                          | <b>C</b> (818) 2        |
| Topa Insurance<br>Contact: Delaney<br>HUB Internation<br>Contact: Martha<br>Crawford & Con<br>Contact: Evan | Company<br>nal - Encino<br>npany GTS   | Group Size:<br>Group Size:<br>Group Size:<br>Qus.cn<br>cance Brokers  | 1<br>se-ins.com 1<br>50<br>@@hubin<br>4<br>awco.com 1<br>Group Size | <ul> <li>(310) =</li> <li>ternational.com</li> <li>(213) =</li> <li>ternational.com</li> </ul> | C (818) 2               |

c. Volunteer information can be printed by selecting the *Print Roster* button.

Thank you for participating in the IICF Week of Giving!